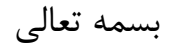

## راهنمای ویرایش پروفایل ISID

سامانه ISID، سامانه علمسنجی اعضای هیأت علمی دانشگاههای علوم پزشکی کشور میباشد که از سوی وزارت بهداشت، درمان و آموزش پزشکی تدوین و اجرا گردیده است. اضافه و حذف نمودن اطلاعات اعضای هیأت علمی به طور مستقیم و یا غیرمستقیم توسط کارشناسان علمسنجی دانشگاهها، صورت میپذیرد، اما، اعضای هیأت علمی این امکان را دارند که پروفایل خود را بعد از ایجاد ویرایش نمایند.

۱. وارد سامانه isid.research.ac.ir شوید.

## ۲. بر گزینه <mark>ورود به سامانه</mark> کلیک نمایید.

| راهتما                                              |                      |                              |                                 |                                           | XXXXX                                                                                                    |                                                                               | d                                                                                       | elle i                                                                                     | 11111 |
|-----------------------------------------------------|----------------------|------------------------------|---------------------------------|-------------------------------------------|----------------------------------------------------------------------------------------------------|-------------------------------------------------------------------------------|-----------------------------------------------------------------------------------------|--------------------------------------------------------------------------------------------|-------|
| 5 m                                                 | 3                    |                              |                                 | •                                         | شگاه: انتخاب دانشگاه/موسسه                                                                                                    | دانيا                                                                         |                                                                                         | ilalu                                                                                      |       |
|                                                     | S                    | 18-2                         | 2                               | •                                         | شکده: ابتدا دانشگاه/موسسه مربوطه انتخاب گردد                                                                                                    | داني                                                                          |                                                                                         |                                                                                            |       |
| L'S                                                 | 22p                  | 2 J                          | 7                               | •                                         | به علمی: انتخاب ر تبه علمي                                                                                                    | مرت                                                                           | Yes I                                                                                   |                                                                                            |       |
| E Co                                                | -55-                 | $\neg \langle$               | 5-5                             |                                           | وه تخصصی: 🚱 انتخاب گروه تخصصي                                                                                                    | گرو                                                                           | ×                                                                                       |                                                                                            |       |
| Z                                                   | Jak                  |                              |                                 |                                           | <b>لع تحصيلى:</b> انتخاب مقطع تحصيلي                                                                                                    | محممى مقط                                                                     | عكم سجى اعضاى هيات                                                                      | سامانه                                                                                     |       |
| Ļ                                                   | eff.                 | X                            | K                               |                                           | <b>ته تحصيلی:</b> انتخاب رشته تحصيلي                                                                                                    | رشن                                                                           |                                                                                         |                                                                                            |       |
|                                                     | Y                    | -M                           | ĺ                               |                                           | :                                                                                                    | ،<br>نام:                                                                     | زارت بهداشت درمان و اموزش پزشکی<br>معاونت تحقیقات و فناوری                              | ,                                                                                          |       |
|                                                     |                      | in all                       | 4                               | شانی                                      | جستجو البازنا                                                                                                    | علمى                                                                          | وسعه و هماهنگی اطلاعات و انتشارات<br>گروه علم سنجی و انتشارات                           | مركز ت                                                                                     |       |
|                                                     |                      |                              |                                 |                                           |                                                                                                    |                                                                               |                                                                                         |                                                                                            |       |
| دگان کتب                                            | خود نویسن            | ) استنادات:                  | عدم محاسب                       |                                           |                                                                                                    |                                                                               | تايج: ۱۸۸۴۹                                                                             | 🔒 تعداد ز                                                                                  |       |
| استناد بازای<br>هر مقاله 🌲                          | H-Index              | استنادات<br>¢                | مقالات ≑                        | مرتبه علمی                                | مقطع/رشته                                                                                                    | دانشگاه علوم<br>پز شکی /سازمان                                                | نام و نام خانوادگی 🌲                                                                    | رديف                                                                                       |       |
| rr/99                                               | ۶.                   | ۲۲۰۹۰                        | 1691                            | استاد ممتاز                               | فوق تخصصی بالینی / گوار ش و کبد بالغین                                                                                                    | تېران دکترای                                                                  | رضا ملک زادہ                                                                            | 1                                                                                          |       |
| ۲۰٬۷۹                                               | ۵۹                   | ነዮዮዞላ                        | 5916                            | استاد                                     | تخصصی (PhD) داروسازی / سم شناسی داروشناسی                                                                                                    | تېران دکترای                                                                  | محمد عبداللهي                                                                           | P                                                                                          |       |
|                                                     | A 6                  | 12977                        | 911                             | استاد                                     | فوق تخصصی بالینی / غدد درون ریز و متابولیسم بالغین                                                                                                    | شېيد بېشتى دکتراى                                                             | فريدون عزيزي                                                                            | ٣                                                                                          |       |
| ۱۵/۳۵                                               | ω,                   |                              |                                 |                                           |                                                                                                    |                                                                               |                                                                                         |                                                                                            |       |
| 16/26<br>20/20                                      | ۵۲                   | ٧-۵٣                         | ሥሥለ                             | استاد                                     | تخصصی (PhD) داروسازی / داروشناسی                                                                                                    | شېرکرد دکترای                                                                 | محمود رفيعيان كوپايى                                                                    | ۴                                                                                          |       |
| 16/26<br>20/26                                      | ۵۲<br>۲۵             | V•&™<br>9۲9۴                 | ۳۳۸<br>۷۶۸                      | استاد<br>استاد ممتاز                      | تخصصی (PhD) داروسازی / داروشناسی<br>فوق تخصصی بالینی / غدد درون ریز و متابولیسم بالغین                                                                                                 | -<br>شېرکرد دکترای<br>تېران دکترای                                            | محمود ر فیعیان کوپایی<br>باقر لاریجانی                                                  | ۴                                                                                          |       |
| 16/146<br>P=/AV<br>117/1<br>F=V/VV                  | ۴۳.<br>۲۵۲           | ۷-۵۳<br>۹۲۹۴<br>۷۷۳۸         | ۳۳۸<br>۷۶۸<br>۱۶۲               | استاد<br>استاد ممتاز<br>استادیار          | تخصصی (PhD) داروسازی / داروشناسی<br>فوق تخصصی بالینی / غدد درون ریز و متابولیسم بالغین<br>تخصصی (PhD) / نانوفناوری پزشکی                                                               | -<br>شبرکرد دکترای<br>تبران دکترای<br>تبران دکترای                            | محمود رفیعیان کوپایی<br>باقر لاریجانی<br>مرتضی محمودی                                   | ۶<br>۲                                                                                     |       |
| 16/146<br>16/147<br>117/1<br>17/1<br>16/147         | ۲۳<br>۲۳<br>۲۳       | ۷-۵۳<br>۹۲۹۴<br>۷۷۳۸<br>۷۱۶۴ | ምምአ<br>V\$አ<br>I\$የ<br>۴\$V     | استاد<br>استاد ممتاز<br>استادیار<br>استاد | تخمیمی (PhD) داروسازی / داروشناسی<br>فوق تخمیمی بالینی / غدد درون ریز و متابولیسم بالغین<br>تخمیمی (PhD) / نانوفناوری پزشکی<br>تخمیمی پزشکی / کودکان                                   | شبرکرد دکترای<br>تبران دکترای<br>تبران دکترای<br>امفبان دکترای                | محمود ر فیعیان کوپایی<br>باقر لاریجانی<br>مرتضی محمودی<br>رویا کلیشادی                  | ۴<br>۵<br>۶                                                                                |       |
| 16/26<br>P=/AV<br>12/1<br>F=V/VV<br>16/24<br>F=V/VV | кћ<br>књ<br>књ<br>кк | ۷-۵۳<br>۹۲۹۴<br>۷۷۳۸<br>۷۱۶۴ | ۳۳۸<br>۷۶۸<br>۱۶۲<br>۴۶۷<br>۲۳۹ | استاد<br>استاد ممتاز<br>استادیار<br>استاد | تخصصی (PhD) داروسازی / داروشناسی<br>فوق تخصصی بالینی / غدد درون ریز و متابولیسم بالغین<br>تخصصی (PhD) / نانوفناوری پزشکی<br>تخصصی پزشکی / کودکان<br>تخصصہ (PhD) دار وسازی / دار وشناسی | شبرکرد دکترای<br>تبران دکترای<br>تبران دکترای<br>اصفبان دکترای<br>مشبد دکترای | محمود رفیعیان کوپایی<br>باقر لاریجانی<br>مرتضی محمودی<br>رویا کلیشادی<br>حسین جسین زاده | 4<br>20<br>7<br>20<br>20<br>20<br>20<br>20<br>20<br>20<br>20<br>20<br>20<br>20<br>20<br>20 |       |

۳. در صفحه ظاهر شده، بر گزینه ورود اعضای هیأت علمی کلیک نمایید.

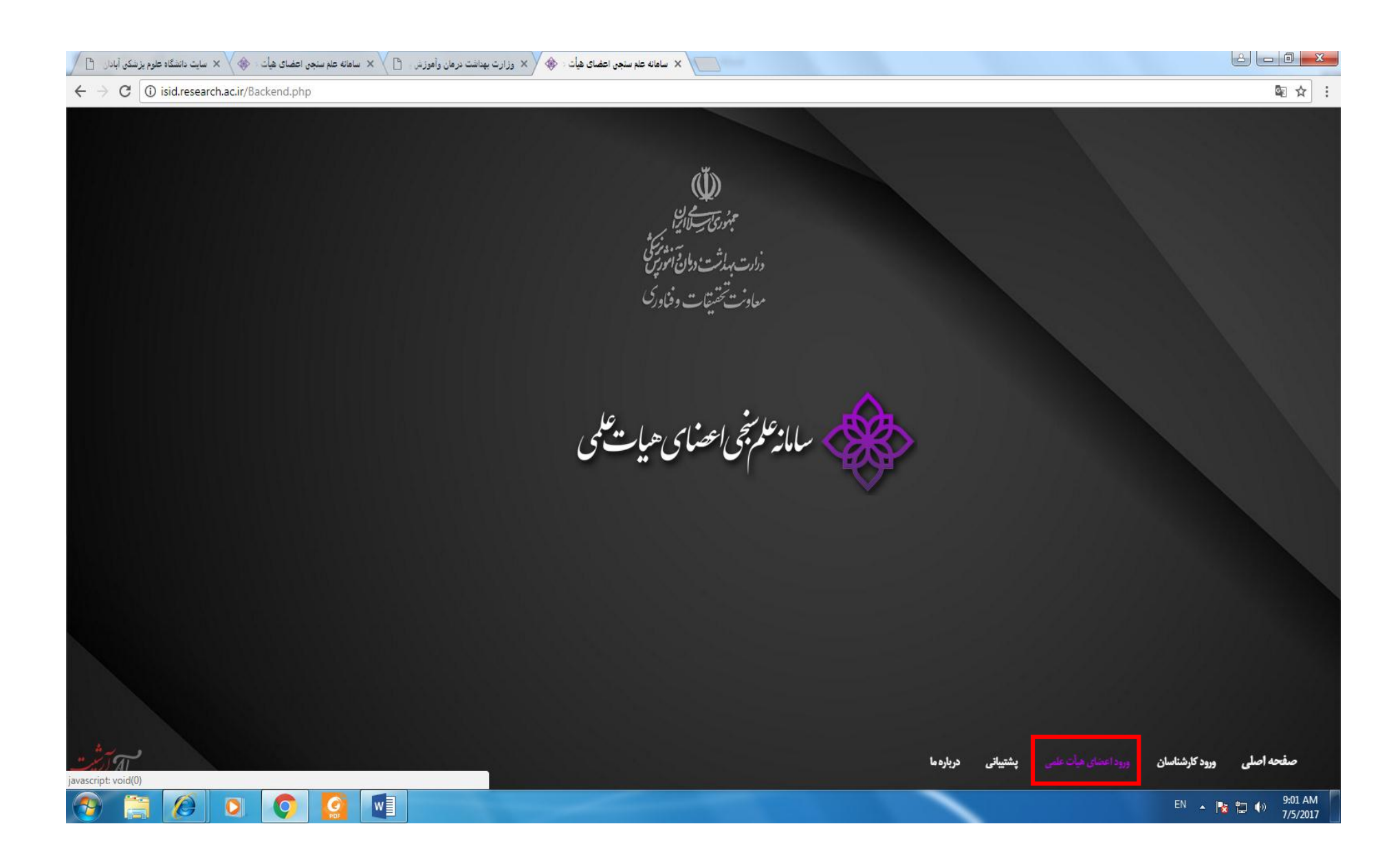

## ۴. در صفحه ظاهر شده، بر گزینه دریافت/فراموشی کلمه عبور کلیک کنید.

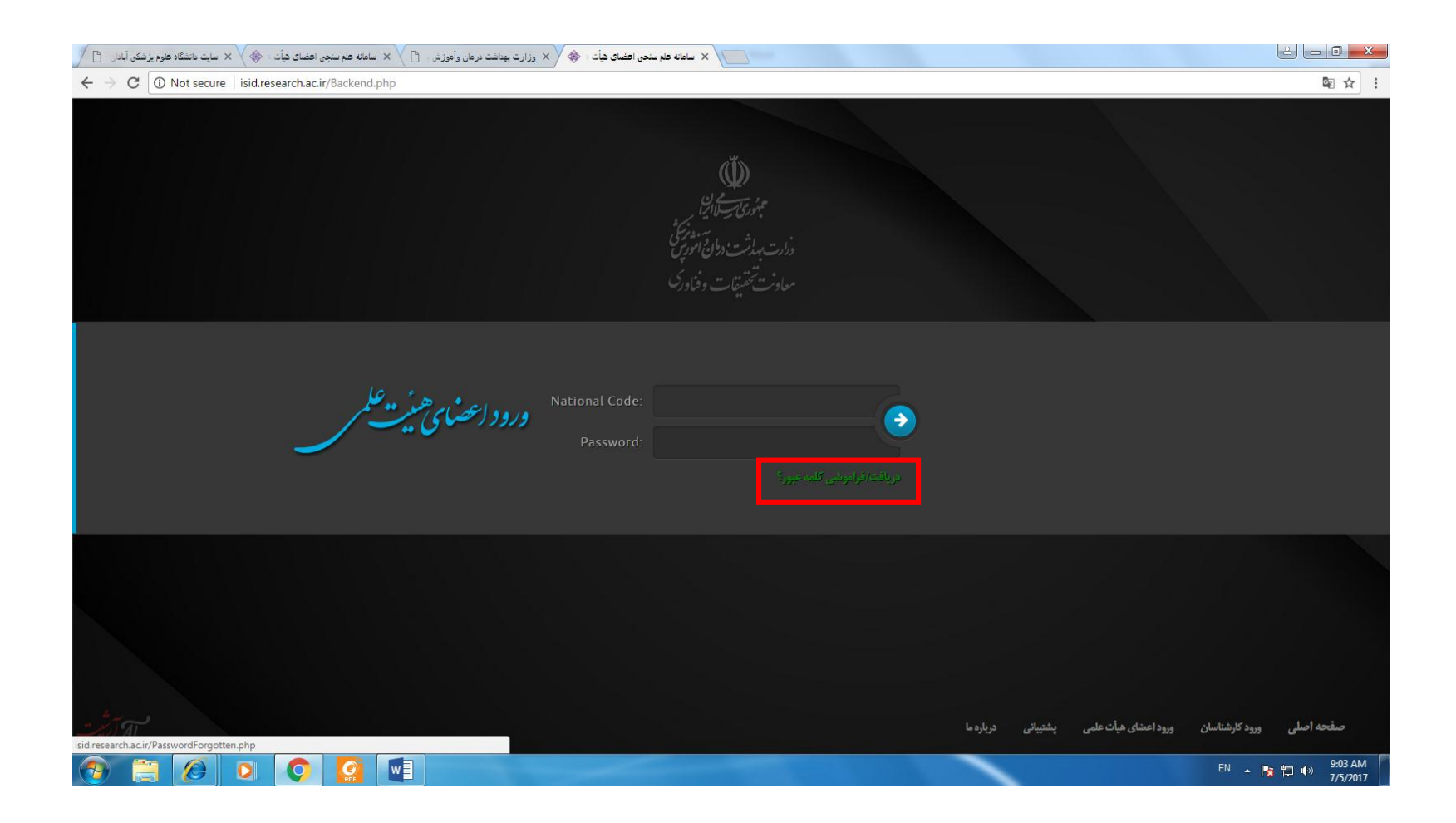

۵. در صفحه ظاهر شده، <mark>کد ملی و کد بصری</mark> را وارد نمایید و بر دکمه بازنشانی کلمه عبور کلیک کنید، سپس منتظر دریافت رمز از طریق تلفن همراه خود باشید.

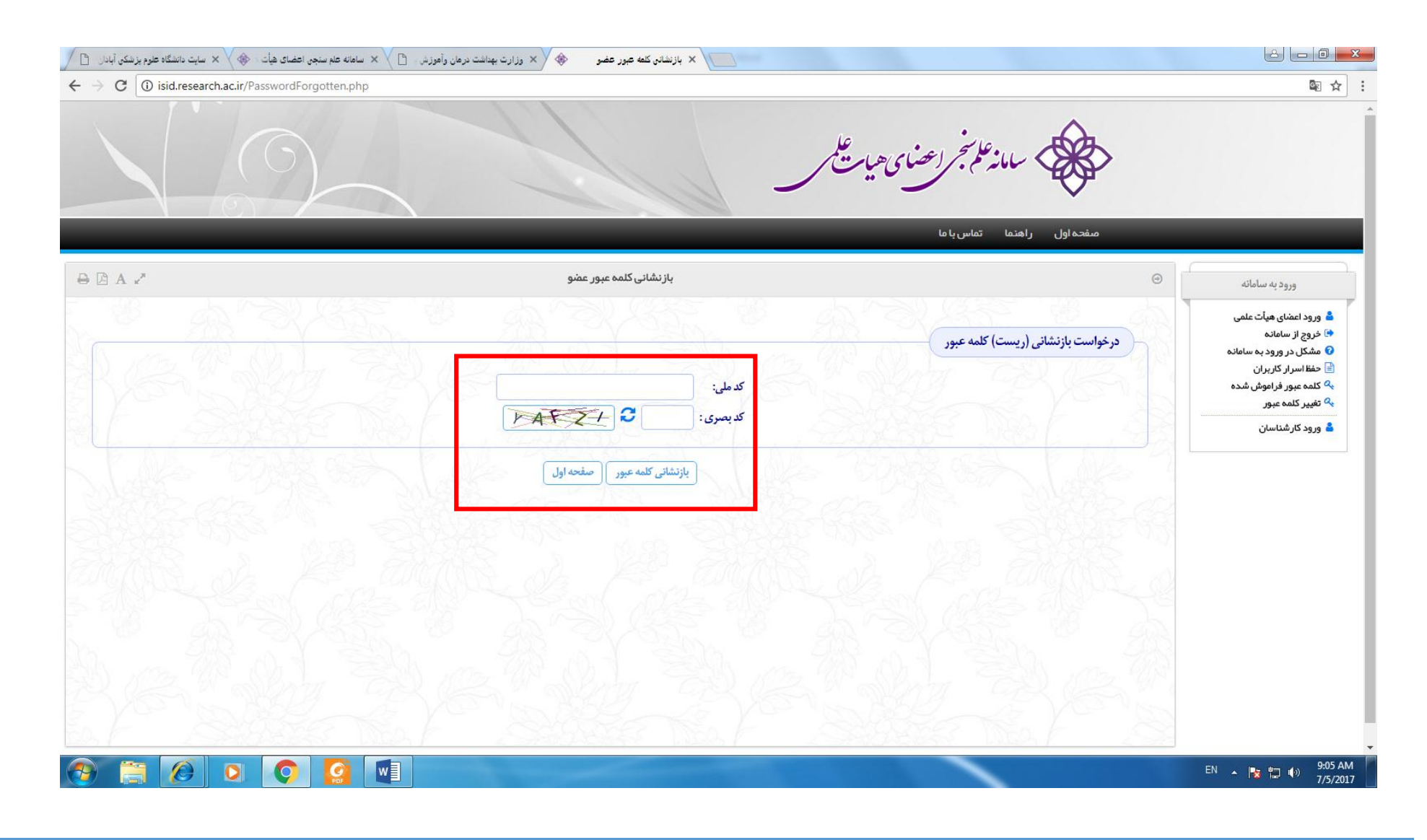

۶. پس از دریافت رمز، مرحله ۱ تا ۳ را تکرار و یا در مرحله ۵ بر گزینه ورود اعضای هیأت علمی کلیک کنید و سپس کد ملی و رمز را وارد نمایید.

## ۷. در صفحه ظاهر شده، امکان مشاهده و ویرایش پروفایل و تغییر کلمه عبور وجود دارد.

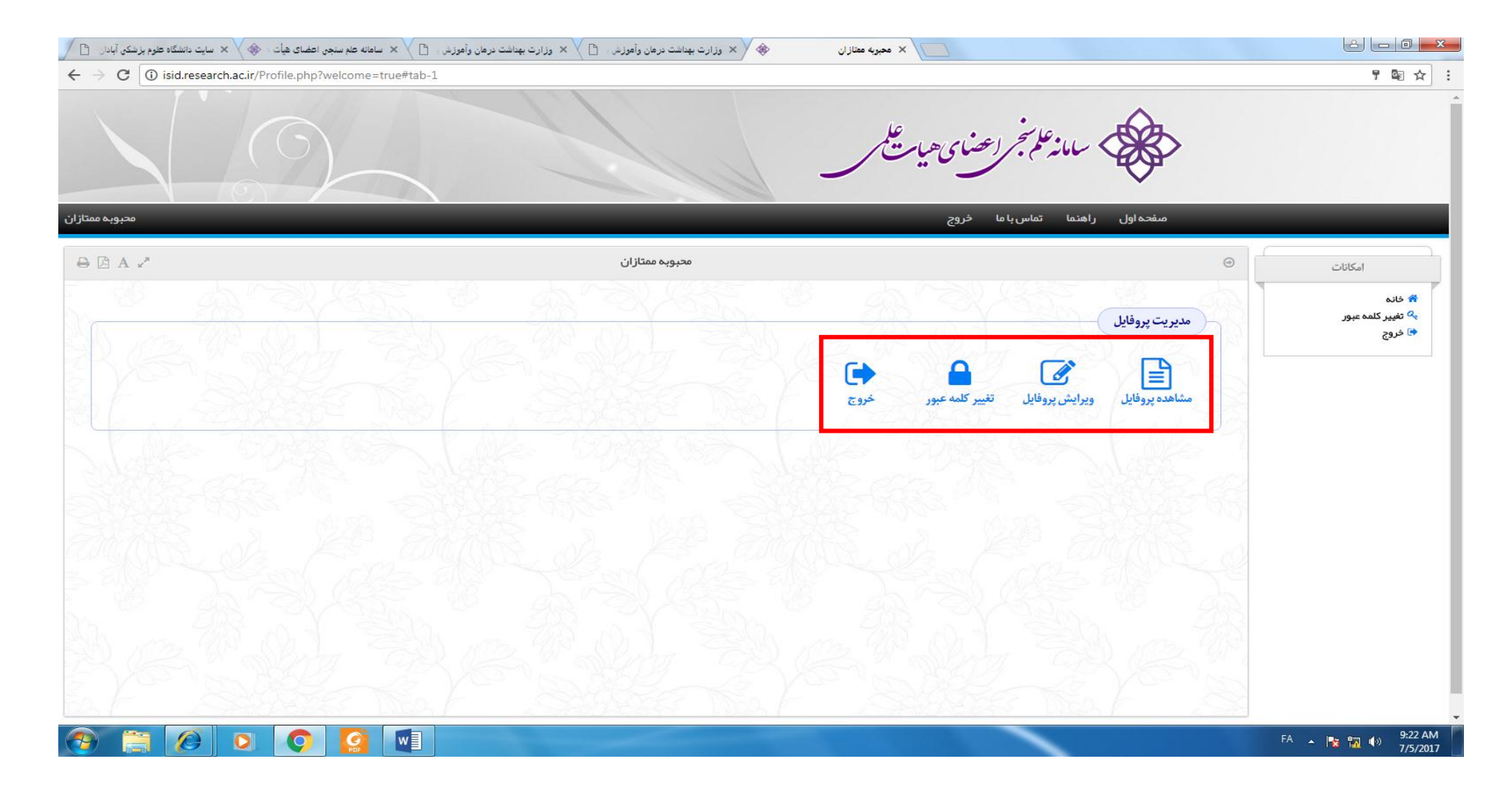